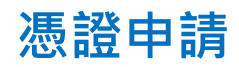

## 1. 請點選畫面左下方的開始鈕

2. 尋找「Miscrosoft Edge」或「Google Chrome」,

### 點擊開啟瀏覽器

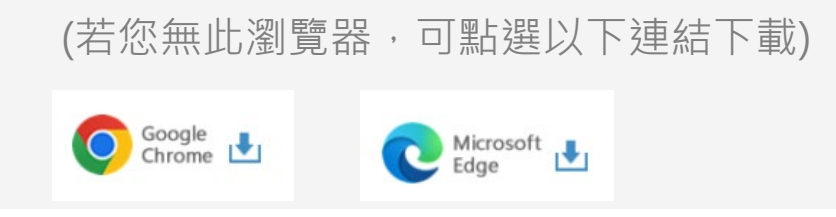

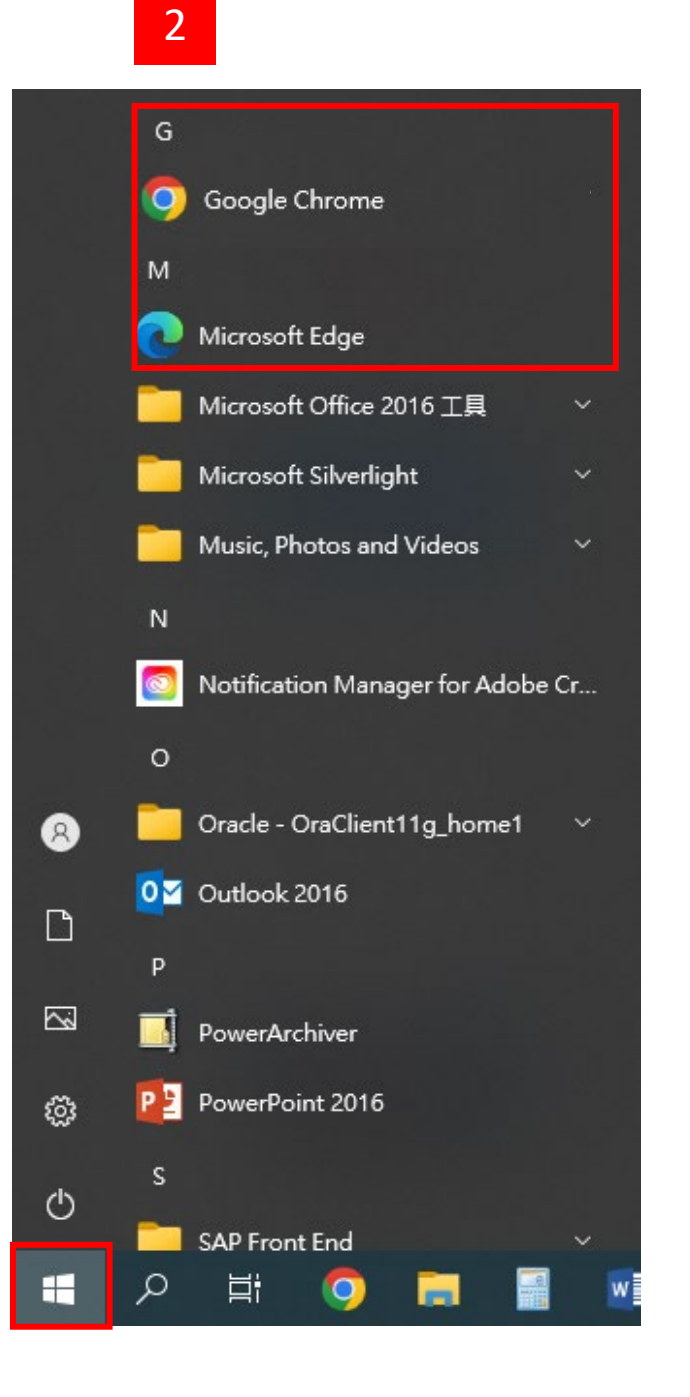

Step 1. 點選申請憑證

- 1. 進入元大證券首頁 www.yuanta.com.tw ·
- 2. 點選畫面中間常用功能的憑證專區選項
- 3. 再點選憑證申請選項,選擇「憑證申請」

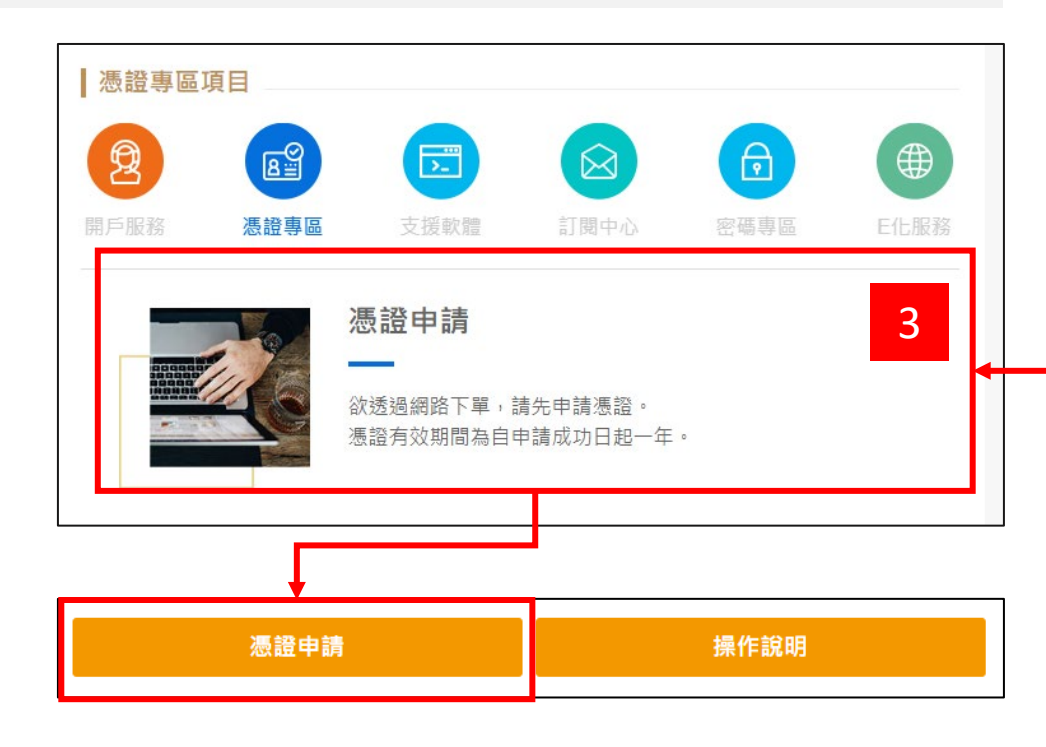

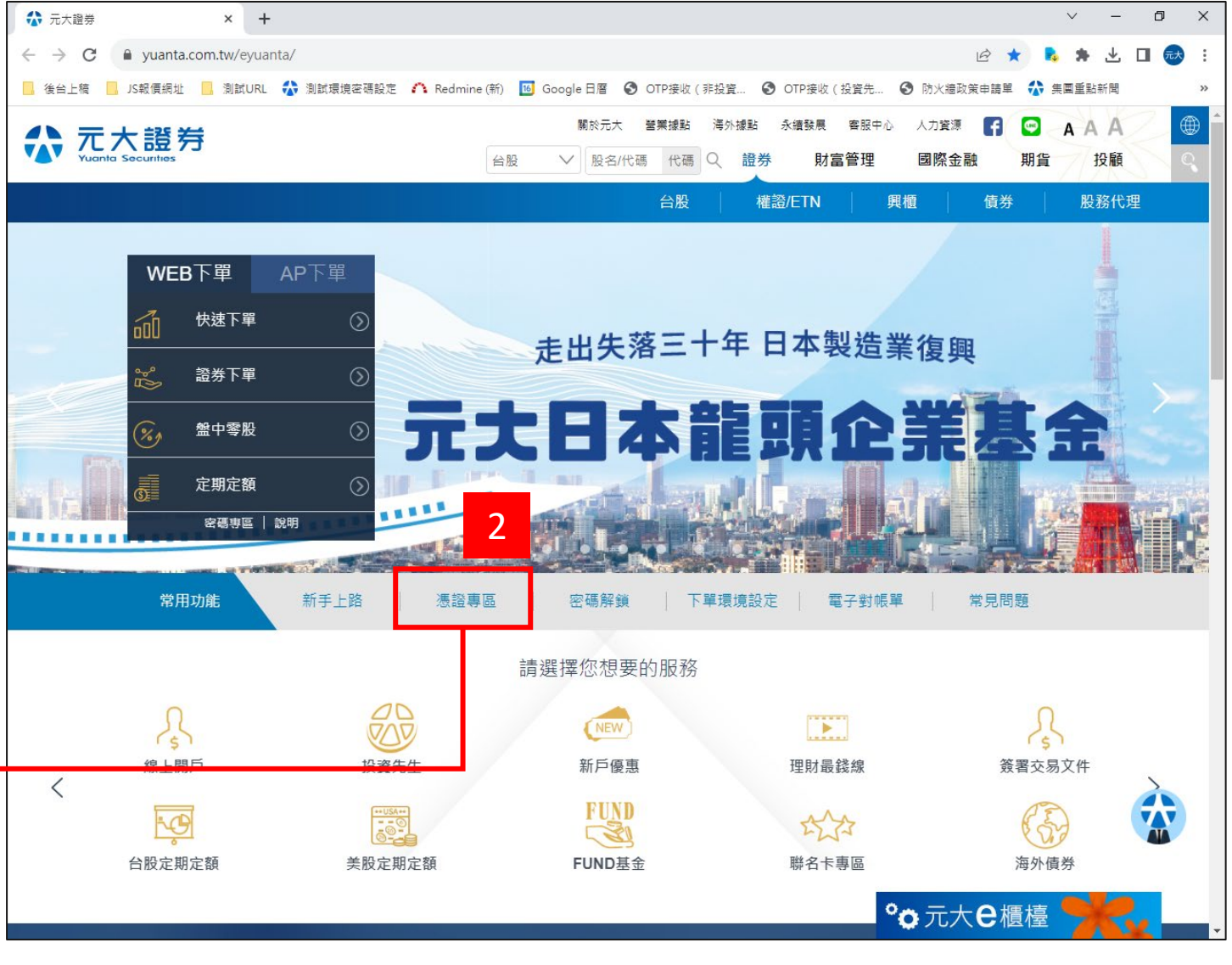

25 global.yuanta.com.tw/nexuswebtrade/login/otplogin?returnurl=NexusWebTrade%2FAnnounce

- o >

### vuonta Financia 分元大證券 secondas

- Step 2. 登入
- 1. 輸入您的身分證字號與網路交易密碼
- 2. 勾選我是元大客戶,並依圖示說明點選
- 3. 完成後點選登入

| <b>身分證登入</b> 證券帳號登入                                                                                                    |
|----------------------------------------------------------------------------------------------------|
| ▲登入帳號 請填身分證字號或統編                                                                                                    |
| <ul> <li>■登入密碼</li> <li>請輸入密碼</li> </ul>                                                                                                    |
| 3          我是元大客戶         「         」         が換至語音驗證 40          3          愛入          3          登入          5          提高警覺 慎防金融詐騙 反詐騙專區         近期有詐騙集團以冒名方式用電話/簡訊/LINE推薦飆股、未上市股票或邀    |
| <ul> <li>■ 新設工作) 民民定日並協同編 協民民人民国書名 医肉间和副的名 勿食<br/>聽不明來電、點選不明連結或加入LINE帳號。</li> <li>● 網路安全貼心叮嚀<br/>為保障您的電子交易安全,登入時將檢查電子憑證。<br/>請定期變更網路密碼。</li> <li>使用公用電腦時,別讓瀏覽器自動記錄您的密碼,離開前也記得登出。</li> </ul> |
| 歴史認的具科做有心入工規倪或協用,个使用系統時,調登出系統。<br>客服專線(02)2718-5886<br>反詐騙專線(02)3518-1165                                                                                                    |

### Step 3. 安裝安控元件

\*若您無安裝元大安控元件,請依以下指示操作; 若您已安裝完成,請跳過此步驟\*

- 1. 請於上方提示訊息點選下載
- 點選畫面左下角剛下載的安控元件執行 安裝
- 3. 請稍待安控元件安裝完畢
- 4. 請點選訊息提示內的重新整理按鈕重新

整理畫面

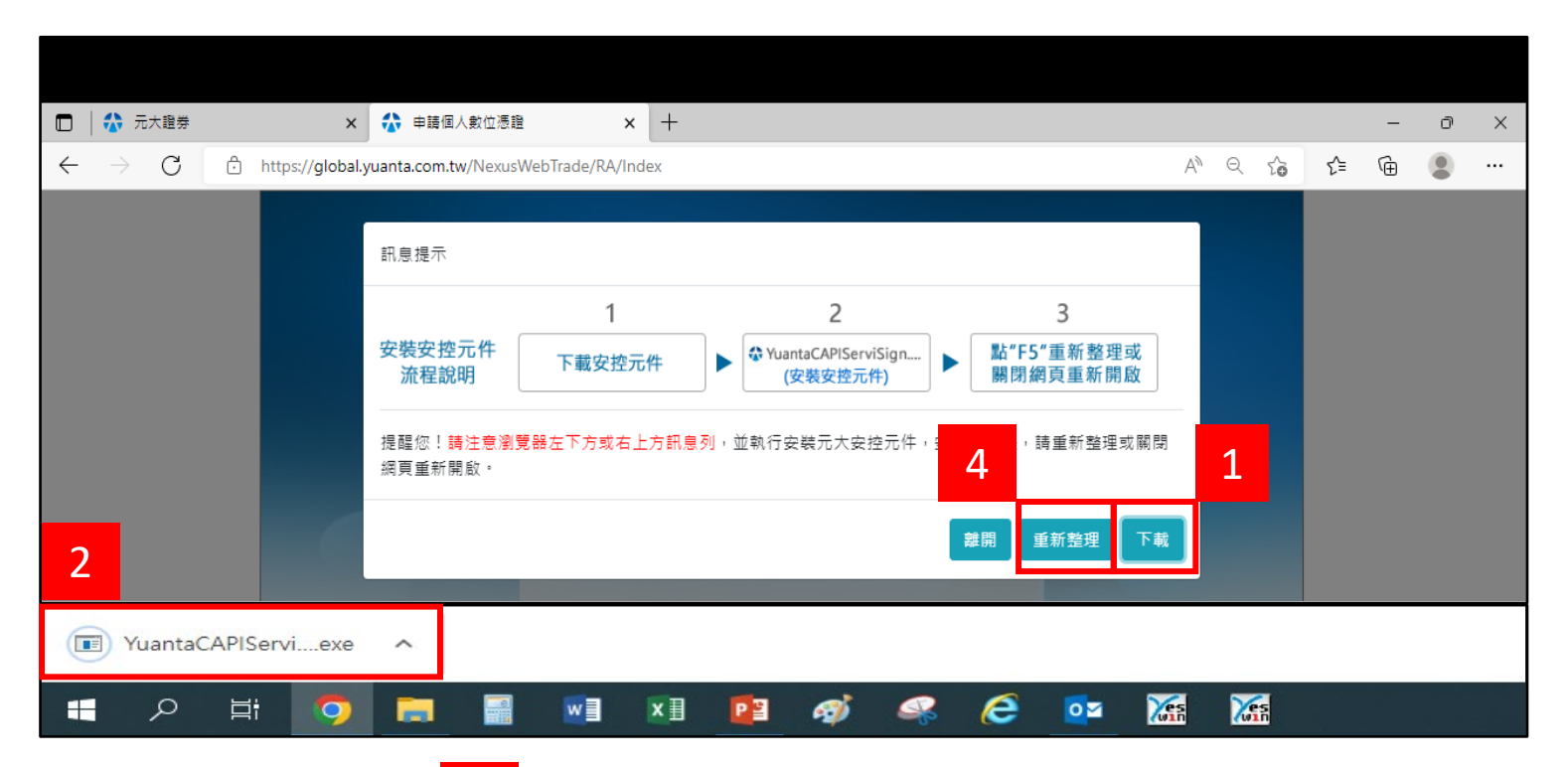

| 🛟 YuantaServiSign 安裝                                |                               |
|-----------------------------------------------------|-------------------------------|
| <b>安裝</b><br>YuantaServiSign 正在安裝,請稍候。              | ;                             |
| 執行: C.'Program Files (x86)\YuantaFSCAPI\YuantaFSCAP | IServiSign\Yuanta\YuantaCAPIS |
|                                                     |                               |
|                                                     |                               |
|                                                     |                               |
|                                                     |                               |
| Yuanta                                              |                               |

# Step 4. 輸入出生年月日

- 1. 請於畫面中輸入您的民國出生年月日
- 2. 輸入完成·點選送出

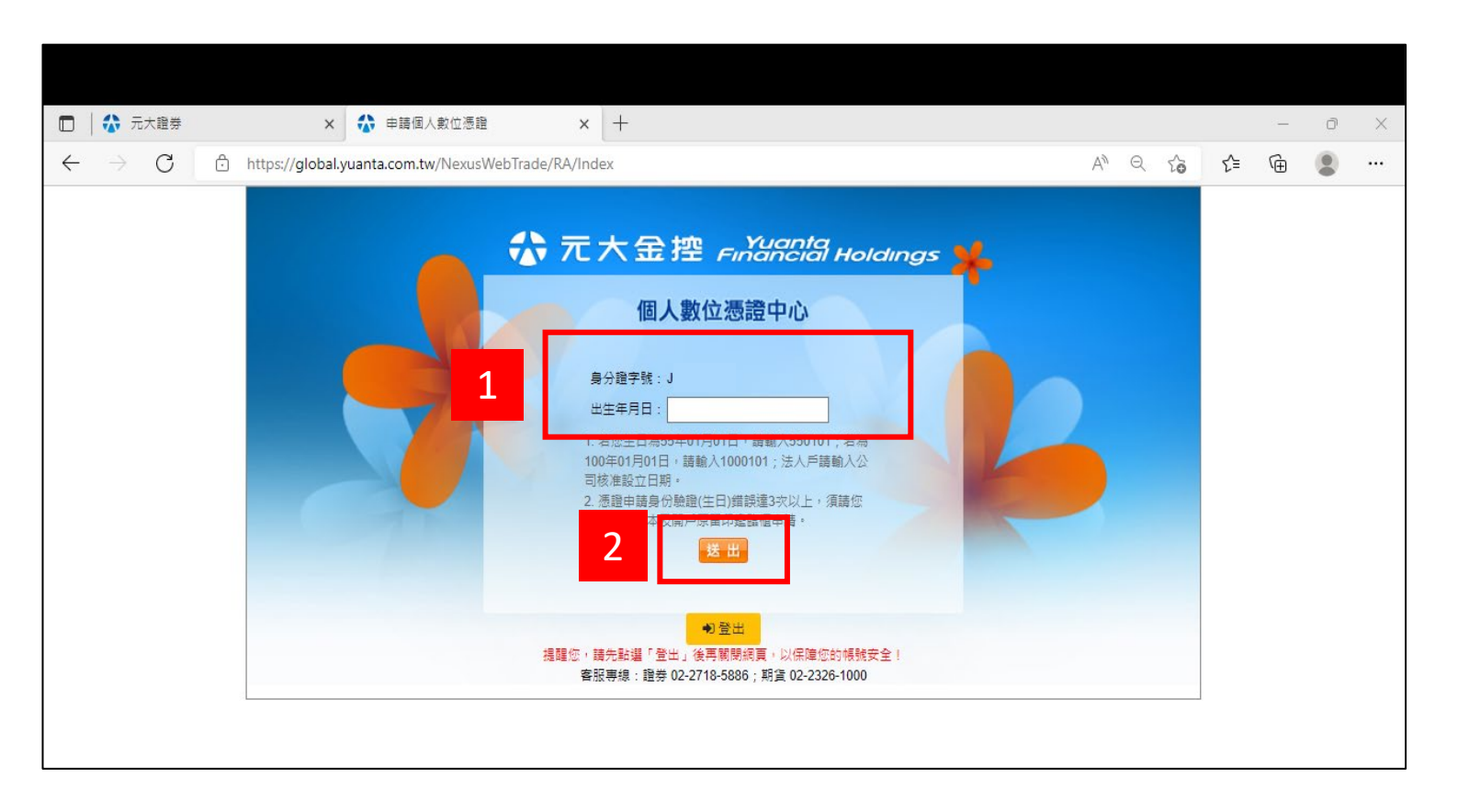

# Step 5. OTP驗證

- 1. 請先選擇交易帳號
- 2. 點選發送驗證碼
- 3. 您將於手機收到元大證券憑證驗證圖型及

#### 驗證碼

 請點選及輸入所接收的圖片及數字後 點選立即驗證

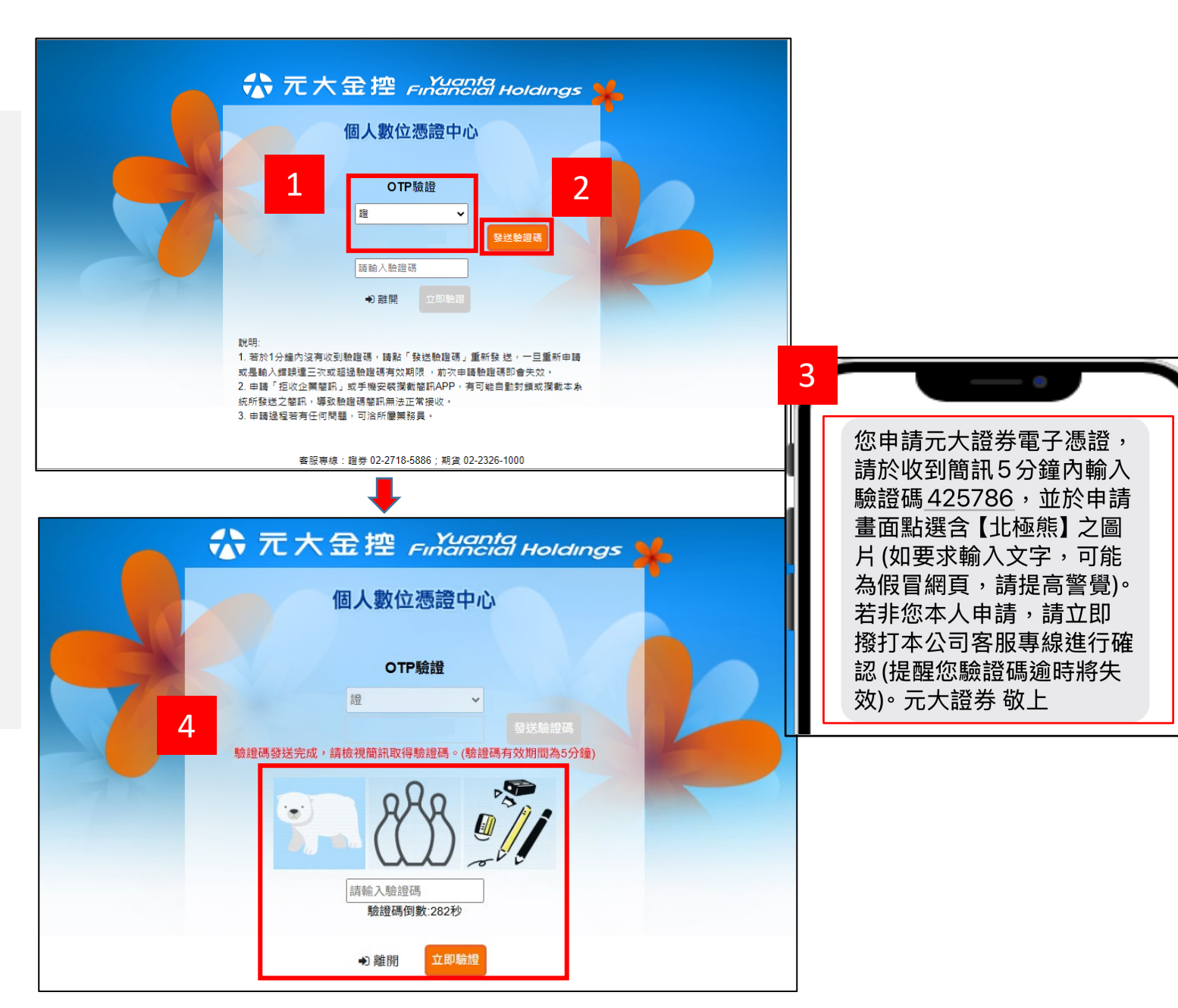

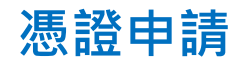

## Step 6. 完成憑證申請

1.憑證申請約1~3分鐘,請您耐心稍待....

2.憑證申請完成後,等待數秒後將跳轉至憑證匯出畫面

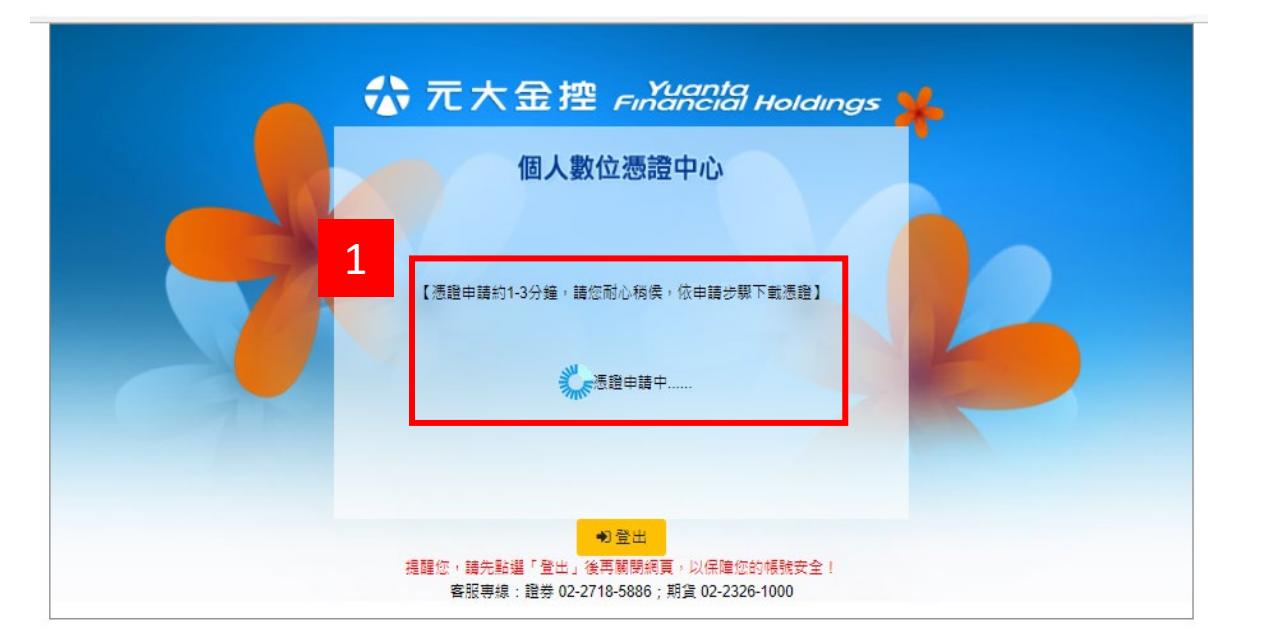

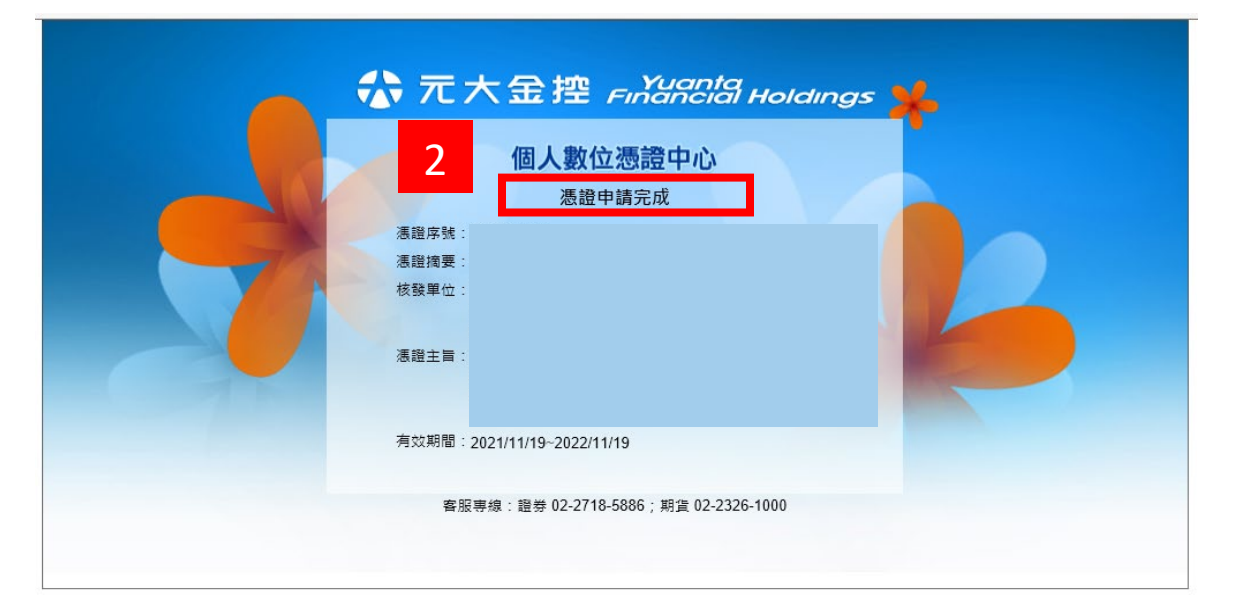

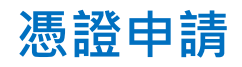

## Step 7. 匯出憑證

完成申請憑證後,請您繼續進行憑證匯出備份

- 1. 請自行設定憑證匯出密碼
- 2. 點選憑證匯出
- 3. 儲存憑證檔案備份(可備份至隨身碟)

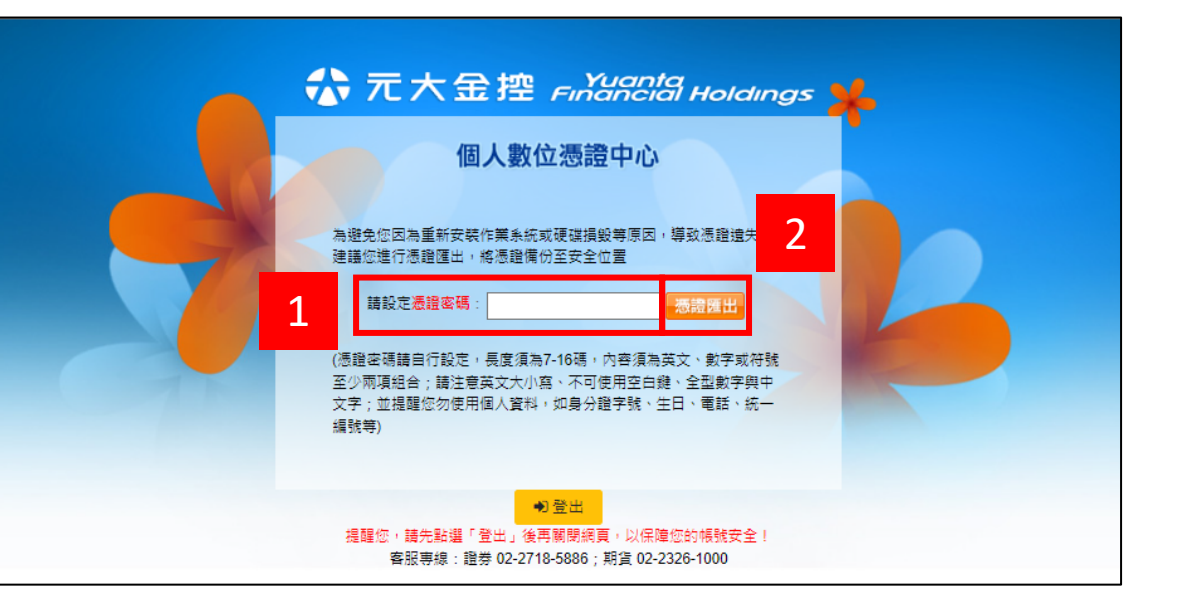

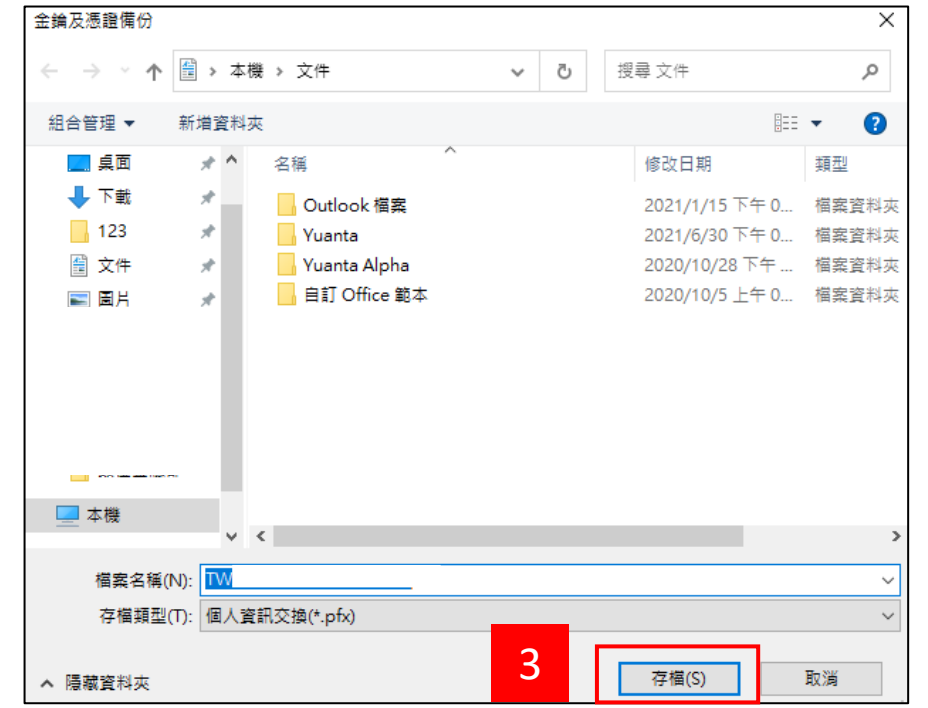

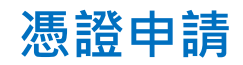

# Step 8. 登出

完成憑證申請/匯出後,請點選登出再關閉網頁

| ☆元大金控 Fildanda Holdings ¥                                                                                     |
|----------------------------------------------------------------------------------------------------|
| 個人數位憑證中心                                                                                                    |
| 為避免您因為重新安裝作業系統或硬碟損毀等原因,導致憑證違失,<br>建議您進行憑證匯出,將憑證備份至安全位置<br>請設定憑證客碼: 恐治預出                                       |
| (憑證密碼請自行設定,長度須為7-16碼,內容須為英文、數字或符號<br>至少兩項組合;請注意英文大小寫、不可使用空白鍵、全型數字與中<br>文字;並提醒您勿使用個人資料,如身分證字號、生日、電話、統一<br>編號等) |
| ●登出<br>提醒您,請先點選「登 <del>出」後再關關網頁</del> 以保障您的帳號安全!<br>客服專線:證券 02-2718-5886;期貨 02-2326-1000                      |